# STRUCTURA MAGAZINULUI 1 de Produse de SSM www.protectiamuncsipsi.ro

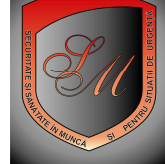

Structura acestui magazin pe raioane si articole este afisata in MENIU

- o o Instructiuni proprii de SSM, instructiuni de lucru si proceduri
- o o Chestionare SSM+grile+fise de raspuns
- o o Legislatie de SSM
- o o Fise, afise, autocolante, semnalizari
- o o Echipament individual de protectie
- o o Echipament de protectie pt electrosecuritate si lucru la inaltime
- o o Echipament de protectie pt mediu toxic si subacvatic
- o o Echipamente colective de protectie si P.S.A pentru acestea
- o o Echipamente pentru instiintare si alarmare S.S.M.
- o o Truse sanitare si chituri pentru truse
- o o Materiale igienico-sanitare
- o o Delimitare-semnalizare S.S.M.
- o o Detectoare si avertizoare

La selectarea unei pozitii din MENIU vi se afiseaza imediat sub pozitia selectata pe mai multe rinduri subgrupe de produse

Subgrupele de produse care la rindul lor pot afisa la selectare tipuri de produse sau direct produse

In momentul in care vi se afiseaza pe centrul paginii lista de produse puteti sa vedeti fiecare produs direct din lista sau detaliat in fereastra separata dand clik fie pe poza produsului fie pe numele produsului.

Pentru a va intoarce la lista de produse aveti urmatoarele posibilitati :

- sa selectati pictograma din bara de comenzi a navigatorului de Internet , pentru a va intoarce la pozitia anterioara - sa selectati din fereastra magazin 4 articolul dorit din lista de articole

# RECOMANDARI

Daca doriti sa comandati produse aflate in acest magazin , va recomandam pasii urmatori :

# Pasul 1 : LOGAREA

- trebuie sa va logati folosind un cont de administrator sau unul de client
- daca nu stiti ce trebuie facut urmati instructiunile LOGARE din caseta INFORMATII UTILE
- daca nu aveti un asemenea cont trebuie sa va creati unul urmand instructiunile CREARE CONT din caseta INFORMATII UTILE

# Pasul 2 : COMANDAREA PRODUSULUI

- urmati instructiunile CUM COMAND IN MAGAZINUL 1 din caseta INFORMATII UTILE

#### Pasul 3 : FACTURAREA PRODUSULUI

- urmati instructiunile FACTURARE din caseta INFORMATII UTILE

#### Pasul 4 : CUM PRIMESC SI CUM PLATESC PRODUSUL COMANDAT

urmati instructiunile CUM PRIMESC SI CUM PLATESC din caseta INFORMATII UTILE

Daca sunteti deja logat si doriti sa comandati produse aflate in acest magazin va recomandam pasii urmatori :

#### Pasul 1 : COMANDAREA PRODUSULUI

urmati instructiunile CUM COMAND IN MAGAZINUL 1 din caseta INFORMATII UTILE

#### Pasul 2 : FACTURAREA PRODUSULUI

urmati instructiunile FACTURARE din caseta INFORMATII UTILE

#### Pasul 3 : CUM PRIMESC SI CUM PLATESC PRODUSUL COMANDAT

- urmati instructiunile CUM PRIMESC SI CUM PLATESC din caseta INFORMATII UTILE

Daca ati facut comanda de produse in acest magazin si vreti produse aflate si in alte magazine va recomandam pasii urmatori :

#### Pasul 1: COMANDAREA UNUI PRODUS AFLAT IN ALT MAGAZIN

- urmati instructiunile CUM INTRU IN MAGAZIN din caseta INFORMATII UTILE

#### Pasul 2: COMANDAREA PRODUSULUI

- urmati instructiunile CUM COMAND IN MAGAZINUL 1 din caseta INFORMATII UTILE
- urmati instructiunile CUM COMAND IN MAGAZINUL 2 din caseta INFORMATII UTILE
- urmati instructiunile CUM COMAND IN MAGAZINUL 3 din caseta INFORMATII UTILE
- urmati instructiunile CUM COMAND IN MAGAZINUL 4 din caseta INFORMATII UTILE
- urmati instructiunile CUM COMAND IN MAGAZINUL 5 din caseta INFORMATII UTILE
- urmati instructiunile CUM COMAND IN MAGAZINUL 6 din caseta INFORMATII UTILE

### Pasul 3 : FACTURAREA PRODUSELOR COMANDATE DIN MAI MULTE MAGAZINE

- urmati instructiunile FACTURARE din caseta INFORMATII UTILE

#### Pasul 4 : CUM PRIMESC SI CUM PLATESC PRODUSELE COMANDATE

urmati instructiunile CUM PRIMESC SI CUM PLATESC din caseta INFORMATII UTILE

#### VA MULTUMIM CA ATI APELAT LA SERVICIILE NOASTRE !